【ライオンアカウントログイン方法】

① 333-E地区のホームページを開く。

http://lc333-e.com/

国際協会のロゴをクリックする。

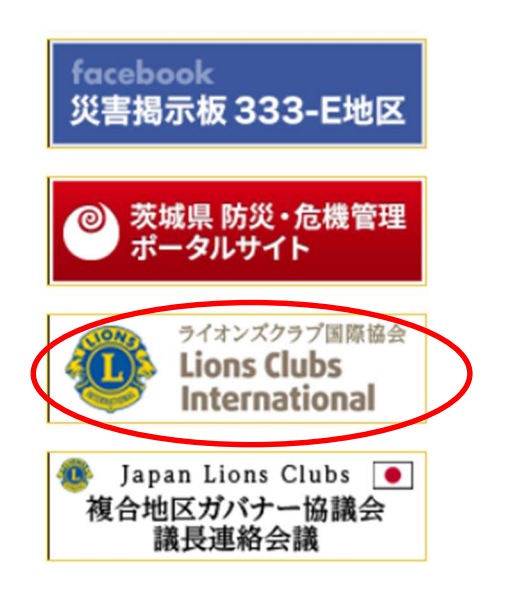

## 取手LC【薬物乱用防止教室】

2012.11.22

実施クラブ名 5R 2Z 取手LC 講師氏名 実 実施年月日 2019年11月21日 実施場所() 講演 講演内容… 続きを読む》

日立中央LC【薬物乱用防止活動 麻薬・覚醒剤乱用防止に功績があった者とし 表彰されました。今後ますます薬物の誘いの いうことです。… 続きを読む》

③ 一番上にある「会員ログイン」をクリックする。

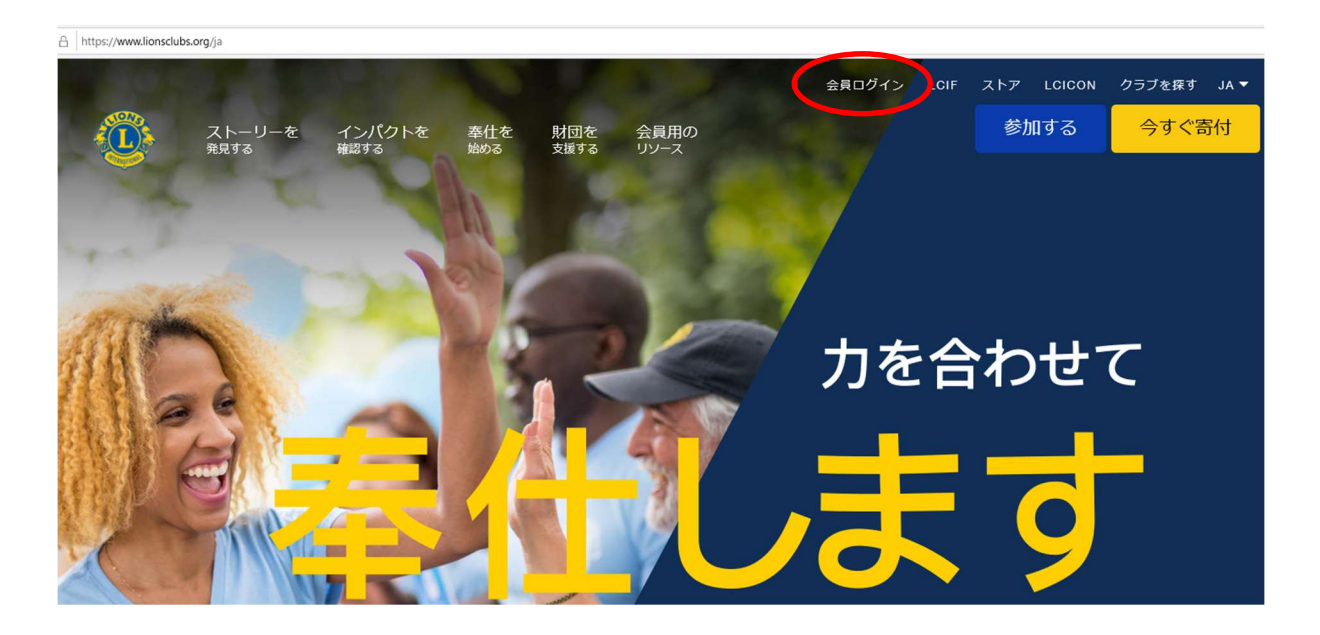

④ ライオンアカウントを取得した時に登録した、メールアドレス(又は携帯番号
81xxxxxxxxx)とパスワードを入力して、ログインする。

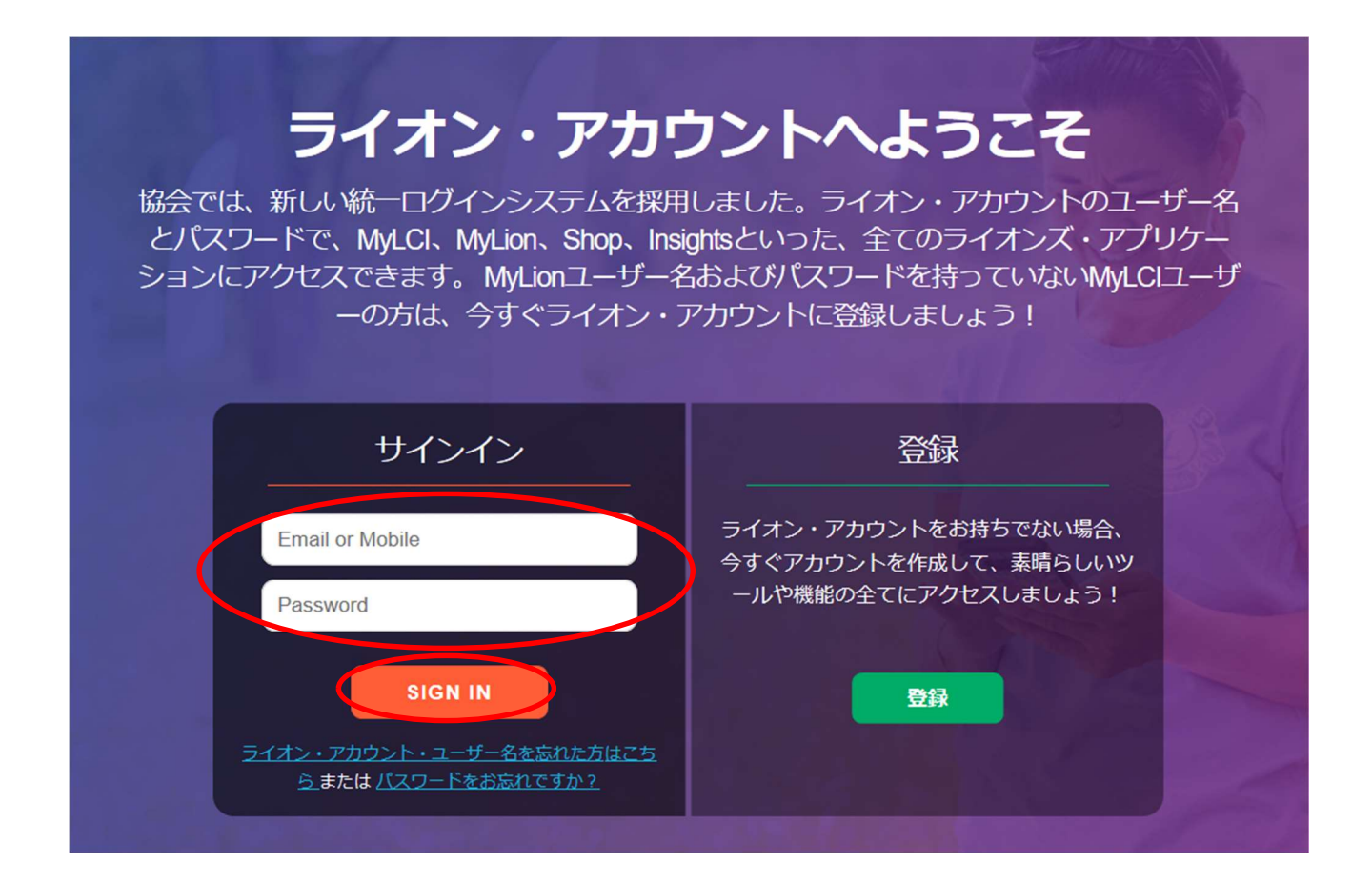

## 【会員動静】

ログイン後、MyLCIのところで「進む」をクリックする。

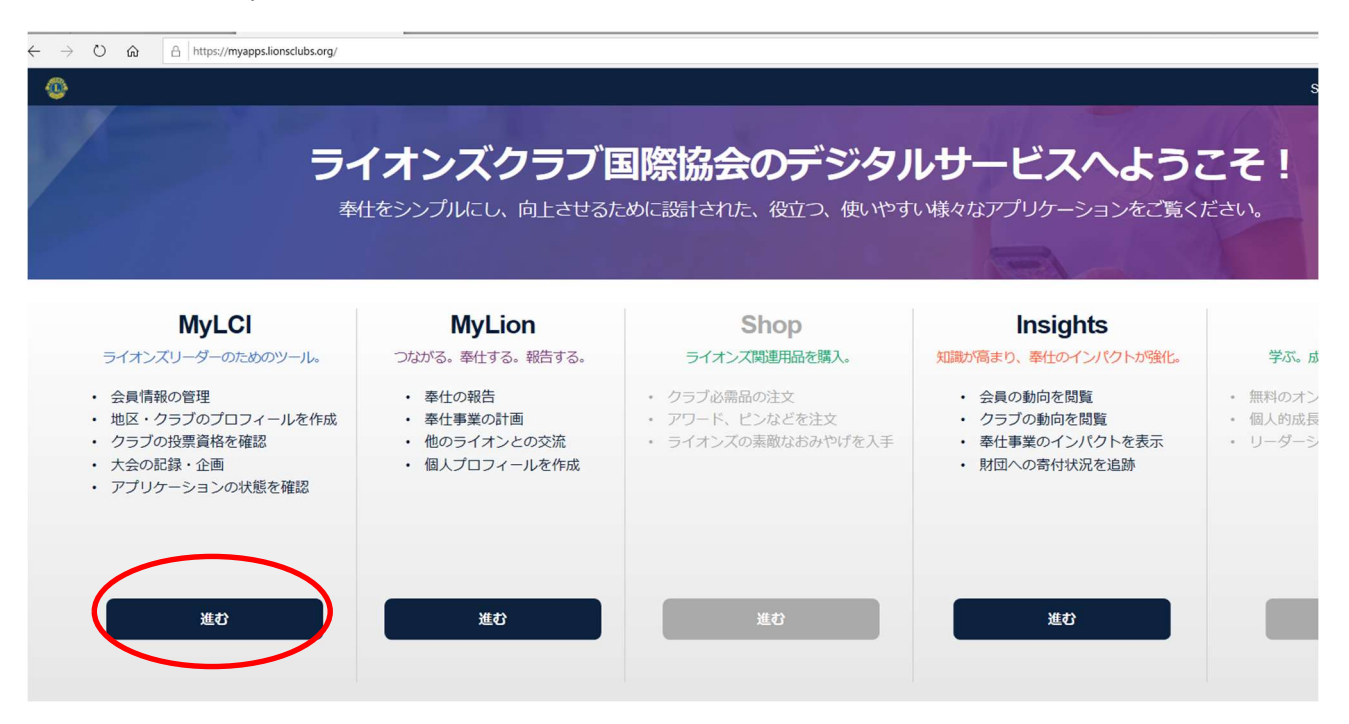

## ライオンズクラブ → 会員 を選択する。

| ライオン     | ライオン・アカウントに戻る                |             |         |     |  |
|----------|------------------------------|-------------|---------|-----|--|
| 地区 ラ     | 地区 ライオンズ職員 - Admin Eri Gunji |             |         |     |  |
|          | MyLCI                        |             |         |     |  |
| ホーム      | ライオンズクラブ・地                   | 区 👻 複合地区 👻  |         |     |  |
| District | 会員                           |             |         |     |  |
| -        | クラブ情報                        |             |         |     |  |
|          | 役員                           |             |         |     |  |
| 私のタフ     | 大会                           |             | クラブ     |     |  |
|          | 会計計算書/国際会費                   |             | 7       | クラブ |  |
| 2019-20  | 新クラブ申請                       | ノを表示        | 新規結成    | 0   |  |
| 次の年月     | アクティドティ                      | ブを表示: 11月 🔥 | ステータスクオ | 0   |  |
| 2019     | 主要アクティドティ                    |             | 解散      | 0   |  |
|          | 19/ // 10/1                  |             | 保留中     |     |  |
|          | レポート                         |             | 提出済み申請書 | 0   |  |
|          | データのダウンロード                   |             | 承認済み申請書 | 0   |  |
|          | 会員カード                        |             | 入力済み申請書 | 0   |  |
|          |                              | ·           | 現クラブ    | 81  |  |
|          |                              |             |         |     |  |

「入会登録」で、新会員、再入会員、転入会員のいずれかを選択する。

|   | MyLCI                                |        |    |
|---|--------------------------------------|--------|----|
|   | ホーム ライオンズクラブ 🗸 地区 🗸                  | 複合地区 🗸 |    |
|   | AMI (25246) - District 333 E - JAPAN |        |    |
|   | 10 会員                                |        |    |
| / | & 入会登録 ▼ 🛛 🔝 会見動静なしを報告 ▼             |        |    |
|   | 新会員                                  |        |    |
|   | 再入(復帰)会員                             |        |    |
|   | 転人会員                                 |        |    |
|   | 会員住所                                 | 入会     | 20 |
|   | 19-5                                 | 性別     | 男  |
|   | ami ibaraki.                         | 生年月日   | 15 |
|   | 300-0334                             | 職業     |    |

フォームに必要事項を入力する。

| )   |
|-----|
|     |
| ;)) |

| 会員連絡先住所     |          |           |              |        |
|-------------|----------|-----------|--------------|--------|
| 围           | <br>プレビュ | 一表示       | $\checkmark$ |        |
| 連絡先情報       | 田来已      | 市外已来      | ct;74        | chuig. |
| 東務局電話       | LAIHI P  | 1071/0342 | reac         | ***    |
| ⇒17/り 电。□   |          |           |              |        |
| 自宅電話        |          |           |              | ]      |
| 携帯電話        |          |           |              | ]      |
| FAX:        |          |           |              | ]      |
| Eメール        |          |           |              |        |
| אכאב        |          |           |              |        |
|             |          |           |              |        |
| ☑ このコメントの表示 | を内部のみに   | する        |              |        |
| (           | 保存       | キャンセノ     | L            |        |
|             |          | ▲ 最後      | に保存をクリックす    | る。     |

\*会員動静がない月は、「会員動静なしを報告」をクリックする。

| ライオン・アカウントに戻る                        |                  |                                |            |  |
|--------------------------------------|------------------|--------------------------------|------------|--|
| 地区 ライオンズ職員 - Admin Eri Gunji         |                  |                                |            |  |
| MyLCI                                |                  |                                |            |  |
| ホーム ライオンズクラブ 🗸 地区 🗸                  | 複合地区 👻           |                                |            |  |
| AMI (25246) - District 333 E - JAPAN |                  |                                |            |  |
| @ 会員                                 |                  |                                |            |  |
| 🍰 入会登録 ▼ 🚺 会員動静なしを報告 ▼               | )                |                                |            |  |
| 現会員 - 55名の会員が見つかりました                 |                  |                                |            |  |
| 30件表示 🗸                              |                  |                                | Page 1 / 2 |  |
| Mr. Masayoshi Amagai (5144706)       |                  |                                |            |  |
| 会員住所<br>19-5<br>suzuki               | 入会<br>性別<br>生年月日 | 2019/05/01<br>男性<br>1953/01/01 |            |  |

## 《家族会員の入会》

ライオンズクラブ → 会員 を選択する。

| ライオン     | ライオン・アカウントに戻る                      |            |                  |     |  |
|----------|------------------------------------|------------|------------------|-----|--|
| 地区ラ      | 地区 ライオンズ職員 - Admin Eri Gunji       |            |                  |     |  |
|          | MyLCI                              |            |                  |     |  |
| ホーム      | ライオンズクラブ 地                         | ▼ ◆ 複合地区 ◆ |                  |     |  |
| District | 会員                                 |            |                  |     |  |
| 7        | <ul><li>クラブ情報</li><li>役員</li></ul> |            |                  |     |  |
| 私のタフ     | 大会<br>会計計算書/国際会費                   |            | <mark>クラブ</mark> | クラブ |  |
| 2019-20  | 新クラブ申請                             | ノを表示       | 新規結成             | 0   |  |
| 次の年月     | アクティドティ                            | ブを表示: 11月  | ステータスクオ          | 0   |  |
| 2019     | 主要アクティドティ                          |            | 解散               | 0   |  |
|          | 19/ // 10/1                        |            | 保留中              |     |  |
|          | レポート                               |            | 提出済み申請書          | 0   |  |
|          | データのダウンロード                         |            | 承認済み申請書          | 0   |  |
|          | 会員カード                              |            | 入力済み申請書          | 0   |  |
|          |                                    |            | 現クラブ             | 81  |  |
|          |                                    |            |                  |     |  |

現在登録されている会員一覧が表示されるので、家族としたい方の世帯主のところで

「家族会員管理」をクリックする。

| )1 | 家族会員世帯主 |
|----|---------|
|    | 会員情報を編集 |
|    | 退会報告する  |
| 4  | 家族会員管理  |
|    | 履歴を表示   |

家族登録をしたい方を選択し、最後に「保存」をクリックする。

| 🐵 家族会員世帯          |                    |
|-------------------|--------------------|
| クラブから家族会員を選択 (53) |                    |
|                   |                    |
|                   |                    |
| 家族会員となることができない会員  |                    |
| Teshiko Haserowa  | Mostifier Hesebawa |

《退会登録》

ライオンズクラブ → 会員 を選択する。

| 地区 ラ-                  | イオンズ職員 - Admin Eri G | unji       |                           |     |
|------------------------|----------------------|------------|---------------------------|-----|
|                        | MyLCI                |            |                           |     |
| ホーム                    | ライオンズクラブ - 地         | 区 👻 複合地区 👻 |                           |     |
| District               | 会員<br>クラブ情報<br>公号    |            |                           |     |
| <b>私のタフ</b><br>2019-20 | 大会<br>会計計算書/国際会費     | ブを表示       | <mark>クラブ</mark><br>ステータス | クラブ |
| 次の年間                   | 新クラブ申請               | ブを表示・11日   | 新規結成                      | 0   |
| 2019                   | アクティヒティ<br>主要アクティビティ |            | 解散                        | 0   |
|                        | レポート                 |            | 提出済み申請書                   | 0   |
|                        | データのダウンロード<br>今昌カード  |            | 承認済み申請書<br>入力済み申請書        | 0   |
|                        |                      |            | 現クラブ 8'                   | 1   |
|                        |                      |            |                           |     |

現在登録されている会員一覧が表示されるので、退会する方の名前を探して、

「退会報告する」をクリックする。

| )1    | 家族会員 世帯主 |  |
|-------|----------|--|
| 会員情報  | を編集      |  |
| 退会報告  | 53       |  |
| 家族会員會 | 管理       |  |
| 履歴を表述 | Ā        |  |

退会理由と退会日を入力して「退会」をクリックする。

| 🐠 退会      |                            |
|-----------|----------------------------|
| 退会処理する会員  |                            |
| 会員住所      | JAPAN                      |
| 開始日       | 2014/04/01                 |
| 退会理由      |                            |
| 退会日       |                            |
| この会員は家族会員 | ですが、家族会員世帯には少なくとも2名必要ですので、 |
|           | 退会 キャンセル                   |